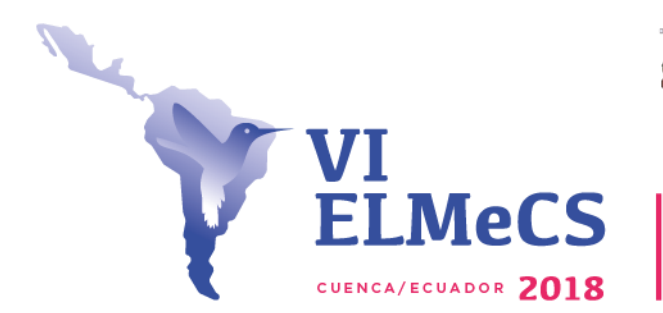

Universidad de Cuenca

Red Latinoamericana

## INSTRUCTIVO PARA INSCRIPCIÓN

VI Encuentro Latinoamericano de Metodología de las Ciencias Sociales (ELMeCS) Innovación y creatividad en la investigación social: Navegando la Compleja Realidad Latinoamericana

## Organiza: Facultad de Ciencias Económicas y Administrativas. Carrera de Sociología Fechas: 7 al 9 de Noviembre de 2018 Lugar: Universidad de Cuenca.

### Contenido de la guía

El proceso de inscripción consta de 3 pasos:

- 1. Registro en el Sistema de Gestión Académica (SGA) de la Universidad de Cuenca.
- 2. Registro de ficha de inscripción.
- 3. Generación de cobro e inscripción.

## 1. Registro en el Sistema de Gestión Académica de la Universidad de Cuenca.

Para ingresar en el **Sistema de Gestión Académica (SGA)** de la Universidad de Cuenca digite o pegue en su navegador lo siguiente: <u>https://estudiante.ucuenca.edu.ec</u> ingresará al Sistema de Gestión Académica **(Imagen 1).** 

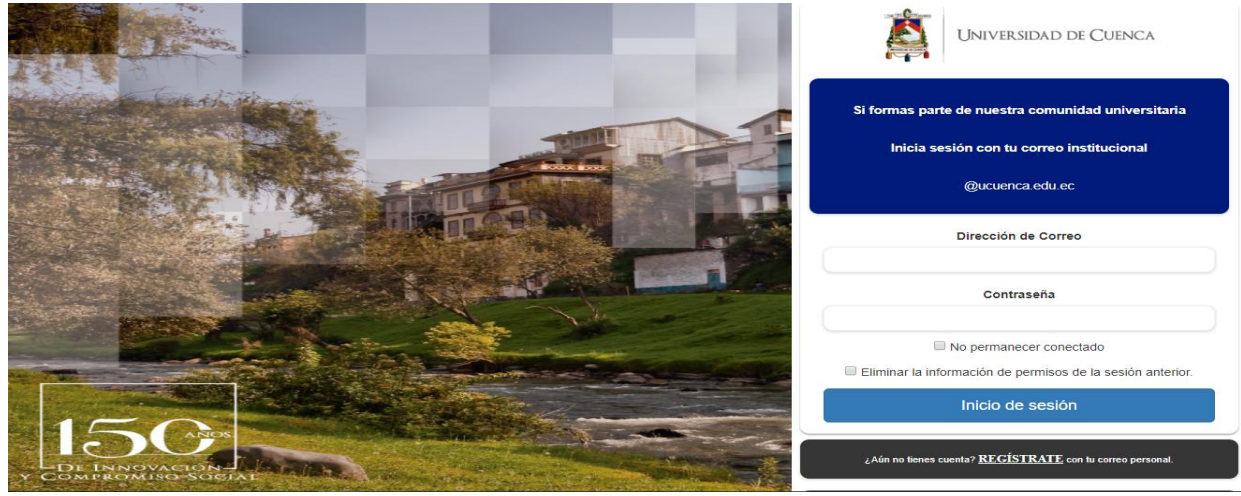

Imagen 1: Visión General Ingreso Sistema de Gestión Académica.

En caso de ser miembro activo de la Universidad de Cuenca acceder con la dirección de correo institucional y contraseña.

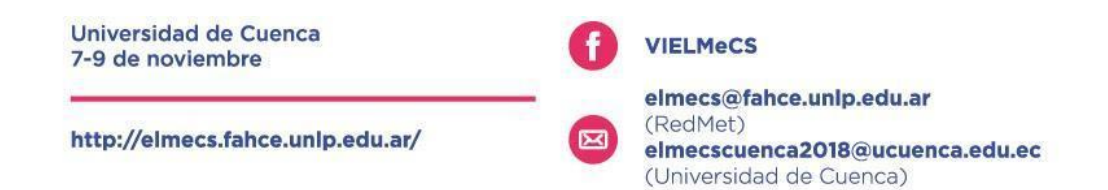

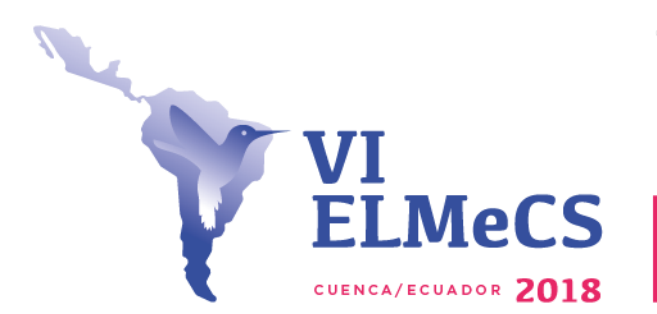

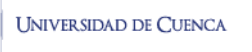

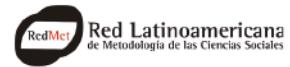

Si no es miembro de la Universidad de Cuenca, seleccionar la opción: ¿Aún no tienes cuenta? <u>REGÍSTRATE</u> con tu correo personal, como se ve en la Imagen 2.

| Si formas parte de nuestra comunidad universitaria               |  |  |  |  |  |
|------------------------------------------------------------------|--|--|--|--|--|
| Inicia sesión con tu correo institucional                        |  |  |  |  |  |
| @ucuenca.edu.ec                                                  |  |  |  |  |  |
| Dirección de Correo                                              |  |  |  |  |  |
|                                                                  |  |  |  |  |  |
| Contraseña                                                       |  |  |  |  |  |
| No permanecer conectado                                          |  |  |  |  |  |
| Eliminar la información de permisos de la sesión anterior.       |  |  |  |  |  |
| Inicio de sesión                                                 |  |  |  |  |  |
| ¿Aún no tienes cuenta? <u>REGÍSTRATE</u> con lu correo personal. |  |  |  |  |  |
| ¿Olvidaste tú contraseña? CAMBIA TU CONTRASEÑA                   |  |  |  |  |  |

Imagen 2: Selección Registrate.

Al dar clic en REGISTRATE el portal lo lleva a crear su cuenta (Imagen 3).

| Universidad de Cuenca  |                                                                                                    |
|------------------------|----------------------------------------------------------------------------------------------------|
| CREA TU CUENTA         |                                                                                                    |
| INGRESE LOS SIGUIENTES | DATOS                                                                                                    |
| TIPO DE IDENTIFICACIÓN | TIPO DE IDENTIFICACIÓN                                                                                                    |
| IDENTIFICACIÓN         |                                                                                                    |
| PRIMER NOMBRE          | PRIMER NOMBRE                                                                                                    |
| SEGUNDO NOMBRE         | SEGUNDO NOMBRE                                                                                                    |
| PRIMER APELLIDO        | PRIMER APELLIDO                                                                                                    |
| SEGUNDO APELLIDO       | SEGUNDO APELLIDO                                                                                                    |
| EMAIL PERSONAL         | Correo Electronico                                                                                                    |
|                        | POR FAVOR INGRESAR UN CORREO ELECTRÓNICO PERSONAL VÁLIDO, AL QUE TENGA ACCESO Y PUEDA CONFIRMAR LA CREACIÓN<br>DE SU CUENTA, INICIAR SESIÓN, Y RECUPERAR SU CONTRASEÑA EN CASO DE OLVIDARLA. |

Imagen 3: Crea tu Cuenta.

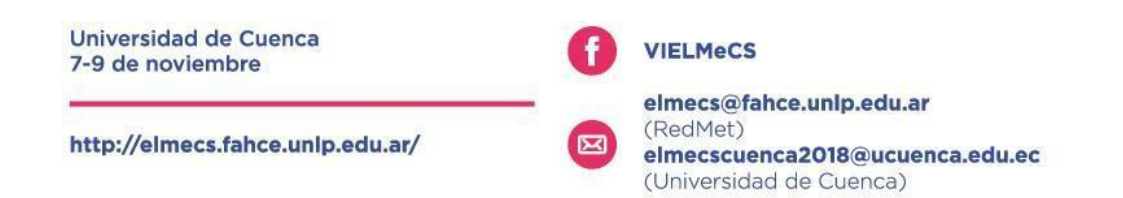

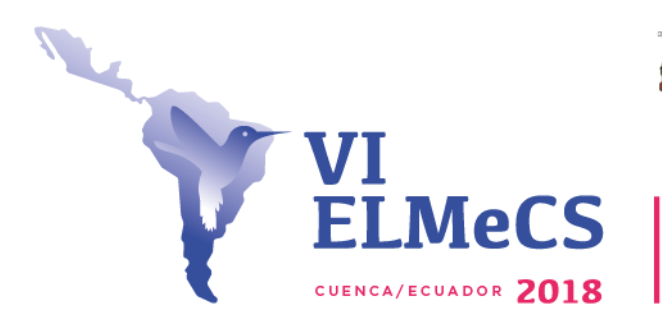

UNIVERSIDAD DE CUENCA

Red Latinoamericana

En **TIPO DE IDENTIFICACIÓN**, seleccionar entre Cedula Ecuatoriana o pasaporte para el caso de extranjeros (Imagen 4).

|                         | Universidad de Cuenca        |                                    |          |  |  |  |
|-------------------------|------------------------------|------------------------------------|----------|--|--|--|
| С                       | CREA TU CUENTA               |                                    |          |  |  |  |
| IN                      | INGRESE LOS SIGUIENTES DATOS |                                    |          |  |  |  |
| т                       | PO DE IDENTIFICACIÓN         | IFICACIÓN TIPO DE IDENTIFICACIÓN Y |          |  |  |  |
| ID                      | ENTIFICACIÓN                 | _ <u>1</u>                         | <u>q</u> |  |  |  |
|                         |                              | CÉDULA ECUATORIANA                 |          |  |  |  |
| PRIMER NOMBRE PASAPORTE |                              |                                    |          |  |  |  |

#### Imagen 4: Tipo de Identificación.

Luego de seleccionar el **TIPO DE IDENTIFICACIÓN**, digite el número de la **IDENTIFICACIÓN**, y luego clic en la lupa para que sistema valide el número. **(Imagen 5).** 

| Universidad de Cueno   |           |   |
|------------------------|-----------|---|
| CREA TU CUENTA         |           |   |
| INGRESE LOS SIGUIENTE  | DATOS     |   |
| TIPO DE IDENTIFICACIÓN | PASAPORTE | ~ |
| IDENTIFICACIÓN         | AWE23456  |   |

#### Imagen 5: Validación Número de Identificación.

Luego de que el sistema valide el número de **IDENTIFICACIÓN**, digite los demás datos que se le solicita **(Imagen 6).** 

|      | GRESE LOS SIGUIENTES D | atos                                                                                                    |  |
|------|------------------------|----------------------------------------------------------------------------------------------------|--|
| TIP  | O DE IDENTIFICACIÓN    | PASAPORTE                                                                                                    |  |
| IDE  | NTIFICACIÓN            | AWE23456                                                                                                    |  |
| PRI  | IMER NOMBRE            | PEDRO                                                                                                    |  |
| SEC  | GUNDO NOMBRE           | LUIS                                                                                                    |  |
| PRI  | IMER APELLIDO          | ALCANTARA                                                                                                    |  |
| SEC  | GUNDO APELLIDO         | RESTREPO                                                                                                    |  |
| EM   | IAIL PERSONAL          | pedrojosealcantaraz@gmail.com                                                                                                    |  |
|      |                        | POR FAVOR INGRESAR UN CORREO ELECTRÓNICO PERSONAL VÁLIDO, AL QUE TENGA ACCESO Y PUEDA CONFIRMAR LA CREACIÓN     DE SU CUENTA, INICIAR SESIÓN, Y RECUPERAR SU CONTRASEÑA EN CASO DE OLVIDARLA. |  |
|      |                        |                                                                                                    |  |
| mage | en 6: Ingreso de Da    | tos Registro Portal                                                                                                    |  |

Universidad de Cuenca 7-9 de noviembre http://elmecs.fahce.unlp.edu.ar/ Inttp://elmecs.fahce.unlp.edu.ar/ Inttp://elmecs.fahce.unlp.edu.ar/

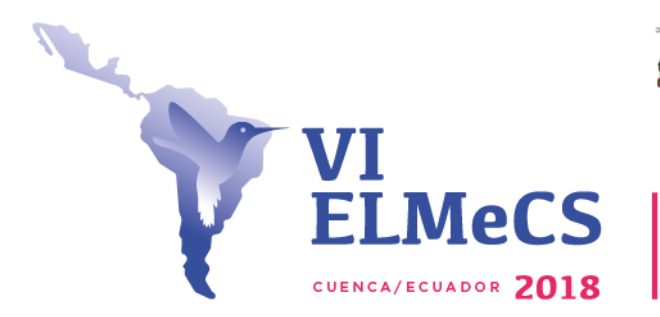

UNIVERSIDAD DE CUENCA

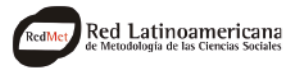

Encuentro Latinoamericano de Metodología de las Ciencias Sociales Innovación y creatividad en la investigación social: Navegando la compleja realidad latinoamericana

Tan pronto termine de llenar los datos, de clic en la Validación persona (Imagen 7),

| 1                    |           | C                                     |
|----------------------|-----------|---------------------------------------|
|                      |           | reCAPTCHA<br>Privacidad - Condiciones |
| EGISTRARSE           | - Aceptar |                                       |
| IMPIAR LOS REGISTROS | Limpiar   |                                       |

Imagen 7: Validación persona.

Cuando se le da clic en ACEPTAR se le presentará el siguiente aviso (Imagen 8).

| Universidad de Cuenca        |                                                                                                  |
|------------------------------|--------------------------------------------------------------------------------------------------|
|                              |                                                                                                  |
| SUSTED HA INICIADO EL PROCES | O DE REGISTRO RECIBIRÁ UN CORREO CON LOS PASOS QUE DEBE SEGUIR, ESTE PROCESO CADUCARA EN 6 HORAS |
|                              |                                                                                                  |
| SISTEMA DE GESTIÓN ACADÉMICA | UNIVERSIDAD DE CUENCA                                                                            |

Imagen 8: Aviso Confirmación Inicio de Proceso de Registro.

Revise su correo personal ya el SGA le enviará un correo confirmando la Creación de Cuenta en la Universidad de Cuenca, como el de la Imagen 9.

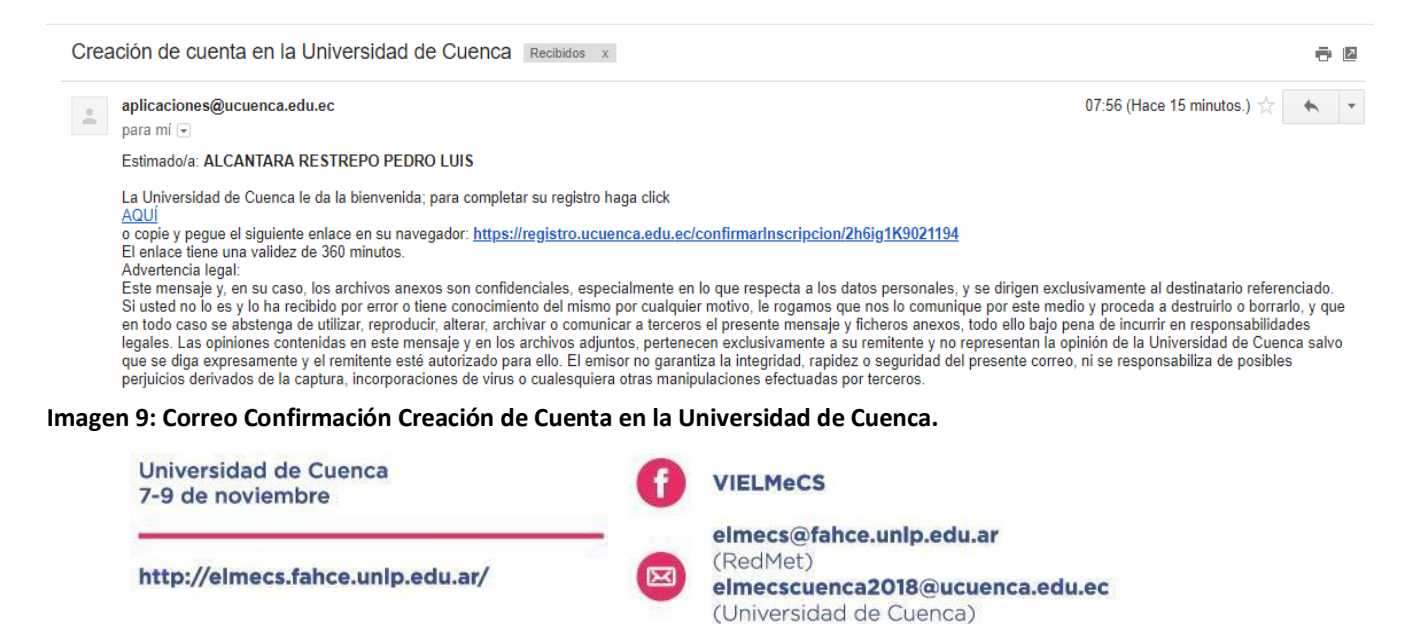

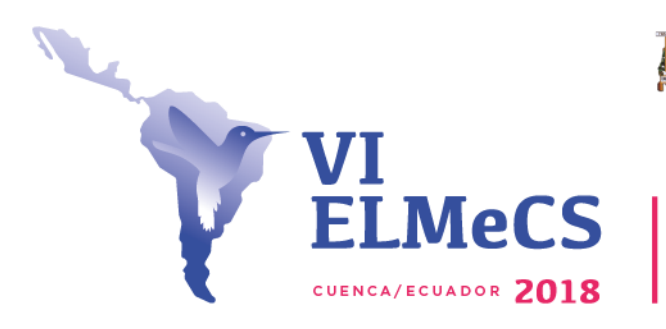

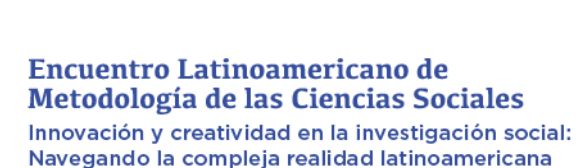

UNIVERSIDAD DE CUENCA

Red Latinoamericana

| ΕI | correo            | le     | pedirá         | que        | de        | click      | а             | AQUI       | 0 | en |
|----|-------------------|--------|----------------|------------|-----------|------------|---------------|------------|---|----|
| el | https://registro. | ucuenc | a.edu.ec/confi | rmarInscri | pcion/2h6 | 6ig1K90211 | <u>94</u> (Ir | nagen 10). |   |    |

Estimado/a: ALCANTARA RESTREPO PEDRO LUIS

lativersidad de Cuenca le da la bienvenida; para completar su registro haga click

AQUÍ o copie y pegue el siguiente enlace en su navegado chttps://registro.ucuenca.edu.ec/confirmarInscripcion/2h6ig1K9021194 El enlace tiene una validez de 360 minutos.

Imagen 10: Seleccionar Aquí o enlace.

Cuando le da clic en AQUÍ o en el ENLACE, llegará a un mensaje que le informa que USTED HA COMPLETADO EL PROCESO DE REGISTRO (Imagen 11).

| UNIVERSIDAD DE CUENCA        |                                                                     |
|------------------------------|---------------------------------------------------------------------|
|                              |                                                                     |
| SUSTED HA COMPLETADO EL PR   | OCESO DE REGISTRO RECIBIRÁ UN CORREO CON SUS CREDENCIALES DE ACCESO |
| SISTEMA DE GESTIÓN ACADÉMICA | UNIVERSIDAD DE CUENCA                                               |

#### Imagen 11: Usted Ha Completado El Proceso De Registro.

Revise nuevamente su correo personal en donde se le confirma el **REGISTRO de** cuenta exitoso en la Universidad de Cuenca (Imagen 12).

Registro de cuenta exitoso en la Universidad de Cuenca Recibidos x ē IZ aplicaciones@ucuenca.edu.ec 08:35 (Hace 6 minutos.) 📩 para mi 👻 Estimado/a: ALCANTARA RESTREPO PEDRO LUIS El proceso de registro de su cuenta se realizó exitosamente. El usuario y contraseña para ingreso son los siguientes: Nombre de Usuario: pedrojosealcantaraz@gmail.com Contraseña: Para acceder al sistema haga click AQUÍ o digite en su navegador la siguiente dirección: https://estudiante.ucuenca.edu.ec Advertencia legal: Este mensaje y, en su caso, los archivos anexos son confidenciales, especialmente en lo que respecta a los datos personales, y se dirigen exclusivamente al destinatario referenciado. Si usted no lo es y lo ha recibido por error o tiene conocimiento del mismo por cualquier motivo, le rogamos que nos lo comunique por este medio y proceda a destruirlo o borrarlo, y que en todo caso se abstenga de utilizar, reproducir, alterar, archivar o comunicar a terceros el presente mensaje y ficheros anexos, todo ello bajo pena de incurrir en responsabilidades legales. Las opiniones contenidas en este mensaje y en los archivos adjuntos, pertenecen exclusivamente a su remitente y no representan la opinión de la Universidad de Cuenca salvo que se diga expresamente y el remitente esté autorizado para ello. El emisor no garantiza la integridad, rapidez o seguridad del presente correo, ni se responsabiliza de posibles perjuicios derivados de la captura, incorporaciones de virus o cualesquiera otras manipulaciones efectuadas por terceros.

Imagen 12: Registro De Cuenta Exitoso En La Universidad de Cuenca.

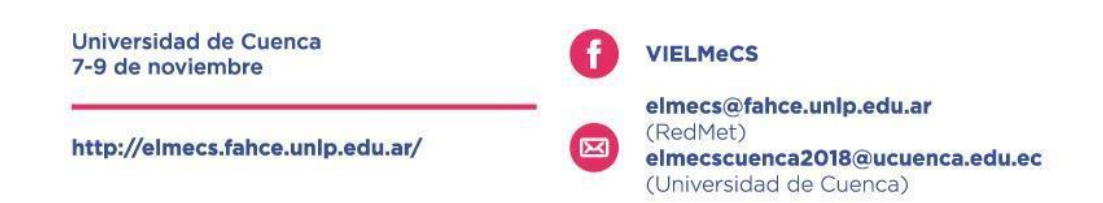

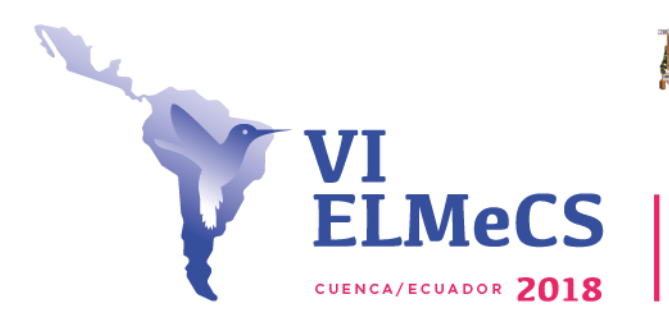

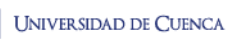

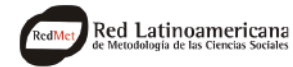

En el correo encontrará su usuario y la contraseña que le permitirá ingresar al **PORTAL ESTUDIANTIL**, dando clic en **AQUÍ** o en el enlace <u>https://estudiante.ucuenca.edu.ec</u> (Imagen 13).

El proceso de regione de su cuenta se radició entresamente. El usuario y contraseña para ingreso son los siguientes: combre de Usuario: pedrojosealcantaraz@gmail.com Contraseña: Para acceder al sistema haga click <u>AQUI</u> o gite en su navegador la siguiente direcciór<u>enttps://estudiante.ucuenca.edu.ec</u>

Advertencia legal: Este mensaie y en su caso, los archivos anexos son confidenciales, especialmente en lo que respecta a los datos personal: Imagen 13: Usuario y Contraseña para entrar el SGA.

Al seleccionar AQUÍ será remitido de nuevo a la entrada del SGA (Imagen 14).

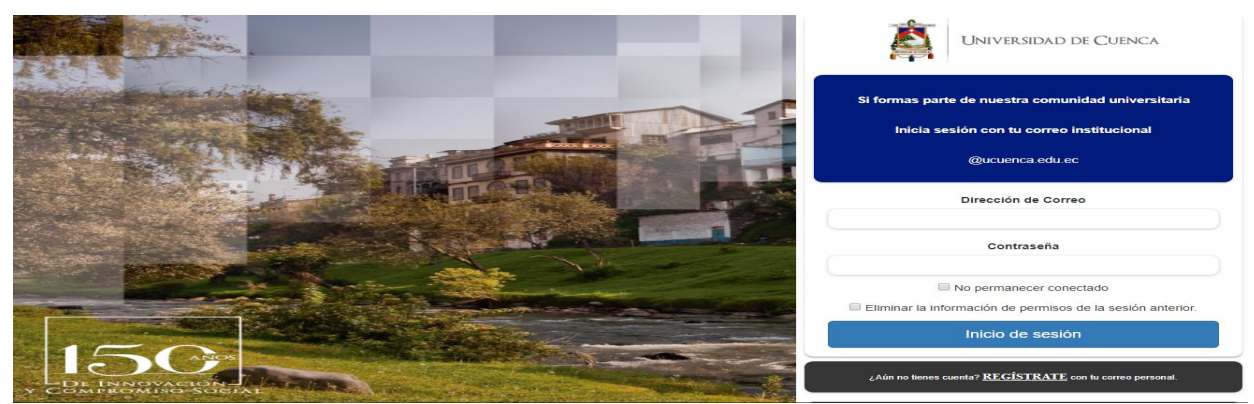

Imagen 14: Ingreso Portal Estudiantil.

Ahora puede ingresar al portal digitando el correo (Imagen 15) con el que se inscribió y la clave que el sistema le envió, luego clic en Inicio de sesión.

Imagen 15: Ingreso al Sistema de Gestión Académico.

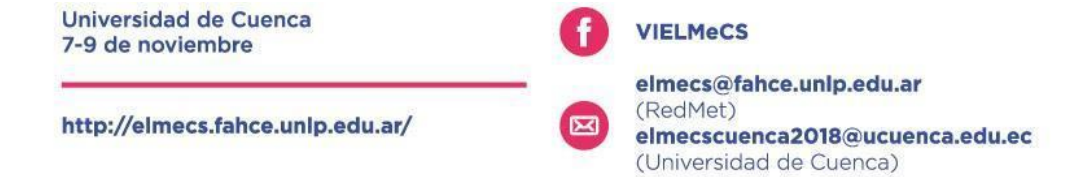

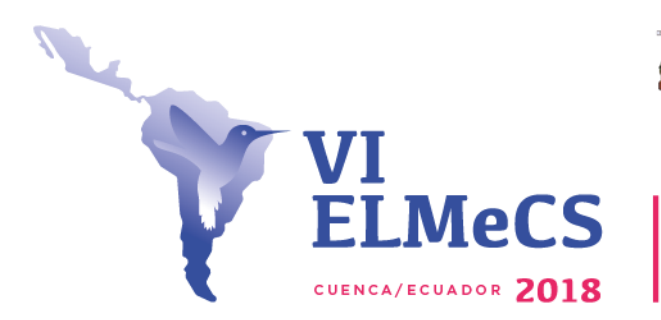

JNIVERSIDAD DE CUENCA

Red Latinoamericana

Al ingresar el usuario y contraseña podrá ir al siguiente paso.

## 2. Registro de ficha de Inscripción.

Luego de registrarse, accederá al Sistema de Gestión Académico (SGA) (Imagen 16).

| UNIVERSIDAD DE CUENCA                                         | < | PEDRO LUIS ALCANTARA RESTREPO 💶 🕐                  |
|---------------------------------------------------------------|---|----------------------------------------------------|
| EDUCACIÓN CONTINUA<br>INSTITUCIONAL                           | l | SISTEMA DE GESTIÓN ACADÉMICA UNIVERSIDAD DE CUENCA |
| SERVICIOS ACADÉMICOS<br>INSTITUTO UNIVERSITARIO DE<br>LENGUAS |   |                                                    |

Imagen 16: Sistema de Gestión Académico (SGA)

Aquí dar clic en EDUCACIÓN CONTINUA INSTITUCIONAL y luego en SERVICIOS ACADÉMICOS (Imagen 17).

| Universidad de Cuenca                                                                                | 3                            | PEDRO LUIS ALCANTARA RESTREPO 💄 🧿 |
|----------------------------------------------------------------------------------------------------|------------------------------|-----------------------------------|
| EDUCACIÓN CONTINUA<br>INSTITUCIONAL<br>SERVICIOS ACADÉMICOS<br>ENSTITUTO UNIVERSITARIO DE<br>LENGUAS | SISTEMA DE GESTIÓN ACADÉMICA | UNIVERSIDAD DE CUENCA             |

Imagen 17: Selección Educación Continua Institucional-Servicios Académicos.

Aparecerá los diferentes servicios académicos que ofrece la Universidad de Cuenca, entre estos seleccionar (Imagen 18):

## a. Para ponentes

UNIDAD ACADÉMICA: FACULTAD DE CIENCIAS ECONÓMICAS Y ADMINISTRATIVAS OFERTA: PONENTES: VI ENCUENTRO DE METODOLOGÍA (ELMeCS) 2018. TIPO DE SERVICIO : ENCUENTRO. FECHA DE INICIO:31-05-2018. FECHA FIN: 07-09-2018.

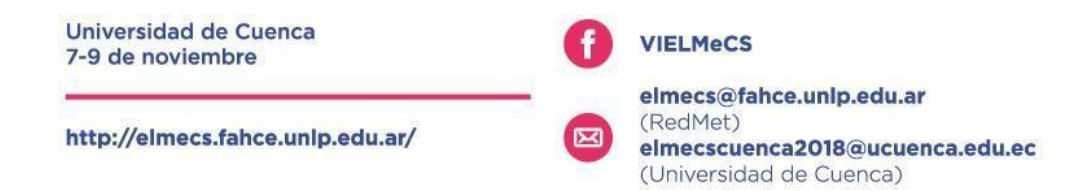

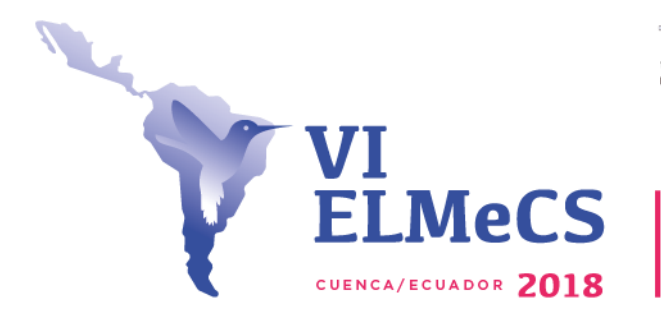

JNIVERSIDAD DE CUENCA

Red Latinoamericana

## **b.** Para asistentes:

UNIDAD ACADÉMICA: FACULTAD DE CIENCIAS ECONÓMICAS Y ADMINISTRATIVAS OFERTA: ASISTENTES: VI ENCUENTRO DE METODOLOGÍA (ELMeCS) 2018. TIPO DE SERVICIO: ENCUENTRO. FECHA DE INICIO:09-06-2018. FECHA FIN: 07-09-2018.

Seleccionar según el caso, y luego dar clic en INSCRÍBETE (Imagen 18).

| EDUCACIÓN CONTINUA                    |           | SERVICIOS ACADÉMI                                       | COS OFERTADOS POR                                                                                                    | LA UNIVERSIDAD D | E CUENCA     |            |
|---------------------------------------|-----------|---------------------------------------------------------|----------------------------------------------------------------------------------------------------|------------------|--------------|------------|
| SERVICIOS ACADÉMICOS                  | ^         | Q BUSCAR                                                |                                                                                                    |                  |              |            |
| _                                     | _         | UNIDAD ACADÉMICA                                        | GIERIM                                                                                                    | TIPO SERVICIO 🜩  | T CONVINIENC | FECHA FIN  |
| INSTITUTO UNIVERSITARIO DE<br>LENGUAS | <         | FACULTAD DE CIENCIAS<br>ECONÓMICAS Y<br>ADMINISTRATIVAS | ASISTENTES: VI ENCUENTRO<br>DE METODOLOGIA (ELMECS)<br>2018                                                                                     | ENCUENTRO        | 09-06-2018   | 07-09-2018 |
|                                       |           | FACULTAD DE ELLOSODIO                                   | IX CONGRESO                                                                                                    |                  |              |            |
|                                       |           | LETRAS Y CIENCIAS DE LA<br>EDUCACIÓN                    | INTERNACIONAL CATEDRA<br>UNESCO PARA LA LECTURA Y<br>LA ESCRITURA JUN2018                                                                       | CONGRESO         | 30-05-2010   | 27-07-2018 |
|                                       | $\langle$ | FACULTAD DE CIENCIAS<br>ECONÓMICAS Y<br>ADMINISTRATIVAS | PONENTES: VI ENCUENTRO DE<br>METODOLOGIA (ELMECS)2018                                                                                           | ENCUENTRO        | 31-05-2018   | 07-09-2018 |
|                                       |           | FACULTAD DE FILUSOFÍA                                   | TALLERES PRECONGRESO                                                                                                    |                  |              |            |
|                                       |           | LETRAS Y CIENCIAS DE LA<br>EDUCACIÓN                    | LECTURA Y LA ESCRITURA<br>2018                                                                                                    |                  | 30-03-2018   | 27-07-2018 |
|                                       |           | FACULTAD DE CIENCIAS<br>ECONÓMICAS Y<br>ADMINISTRATIVAS | XI CONGRESO ECUATORIANO<br>DE SOCIOLOGIA Y POLITICA<br>AMERICA LATINA Y EL<br>ECUADOR EN LA<br>ENCRUCIJADA: BALANCE Y<br>PERSPECTIVA : OCT 2018 |                  | 25-06-2018   | 15-10-2018 |

Imagen 18: Selección de servicio.

.....

Para ilustrar el proceso se hará la inscripción como **PONENTES**, pero el proceso se hace de igual forma para **ASISTENTES**.

Al dar clic en INSCRÍBETE como ponente se abrirá una ficha de registro (Imagen 19.1, 19.2, 19.3)

| Universidad de Cuenca                                       | < |                                                                                                    | PEDRO LUIS ALCANTARA RESTREPO<br>UNIDAD: GENERAL | ₽ 0 |
|-------------------------------------------------------------|---|----------------------------------------------------------------------------------------------------|--------------------------------------------------|-----|
| EDUCACIÓN CONTINUA<br>INSTITUCIONAL<br>SERVICIOS ACADÉMICOS | ^ | SUBPROCESO ACTUAL.     SECCIÓN 1 - VI ENCUENTRO LATINOAMERICANO DE METODOLOGIA (ELMECS)     FICHA VI ENCUENTRO LATINOAMERICANO DE METODOLOGIA (ELMECS) |                                                  |     |
| LENGUAS                                                     | ~ | TIPO DE IDENTIFICACIÓN<br>PASAPORTE<br>CÉDULA O PASAPORTE<br>AVE23456<br>PRIMER NOMBRE                                                                 |                                                  |     |
|                                                             |   | PRIMER APELLIDO<br>ALCANTARA                                                                                                    |                                                  |     |

Imagen 19.1: Ficha de registro.

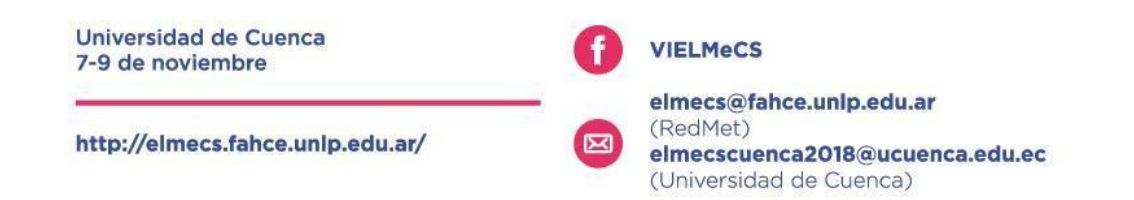

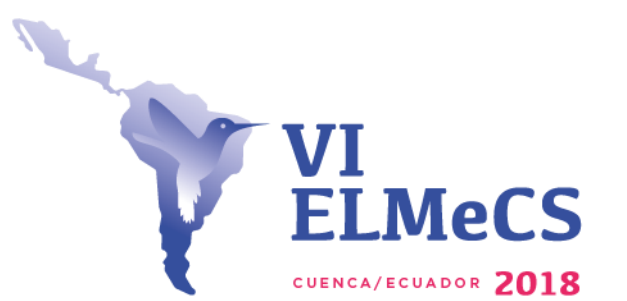

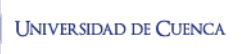

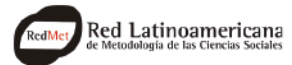

# Encuentro Latinoamericano de Metodología de las Ciencias Sociales

Innovación y creatividad en la investigación social: Navegando la compleja realidad latinoamericana

| UNIVERSIDAD DE CUENCA                 | < |                                                              | PEDRO LUIS ALCANTARA RESTREPO 🙁 🕜 |
|---------------------------------------|---|--------------------------------------------------------------|-----------------------------------|
| EDUCACIÓN CONTINUA                    |   | CORREO ELECTRÓNICO PERSONAL<br>pedrojosealcantaraz@gmail.com |                                   |
| INSTITUCIONAL                         | ^ | FECHA DE NACIMIENTO                                          |                                   |
| _                                     |   | *ESTE CAMPO ES REQUERIDO.                                    |                                   |
| INSTITUTO UNIVERSITARIO DE<br>LENGUAS |   | NACIONALIDAD                                                 |                                   |
|                                       | ~ | *ESTE CAMPO ES REQUERIDO.                                    |                                   |
|                                       |   | PAÍS DE RESIDENCIA                                           |                                   |
|                                       |   | *ESTE CAMPO ES REQUERIDO.                                    |                                   |
|                                       |   | CIUDAD DE RESIDENCIA                                         |                                   |
|                                       |   | *ESTE CAMPO ES REQUERIDO.                                    |                                   |
|                                       |   | TELÉFONO CELULAR                                             |                                   |
|                                       |   | *ESTE CAMPO ES REQUERIDO.                                    |                                   |
|                                       |   | GENERO                                                       |                                   |

# Imagen 19.2: Ficha de registro (Continuación)

| Universidad de Cuenca                                                                                 | < |    | PEDRO LUIS ALCANTARA RESTREPO 💻 🤅<br>UNIDAD: GENERAL | Þ |
|----------------------------------------------------------------------------------------------------|---|----|------------------------------------------------------|---|
| EDUCACIÓN CONTINUA<br>INSTITUCIONAL<br>SERVICIOS ACADÉMICOS<br>INSTITUTIO UNIVERSITARIO DE<br>LENGUAS |   |    |                                                      |   |
|                                                                                                    |   | 1/ | 1                                                    |   |

Imagen 19.3: Ficha de registro (Continuación)

Para modificar la FICHA DE REGISTRO, dar clic en EDITAR como lo muestra la Imagen 19.3.

Cuando termine de llenar la FICHA DE REGISTRO dar clic en GUARDAR (Imagen 20)

| UNIVERSIDAD DE CUENCA                                                                                 |                                                                                                    |           | PEDRO LUIS ALCANT<br>UNIDAD: GE                                                                | TARA RESTREPO 😫 🕜 |
|----------------------------------------------------------------------------------------------------|----------------------------------------------------------------------------------------------------|-----------|------------------------------------------------------------------------------------------------|-------------------|
| EDUCACIÓN CONTINUA<br>INSTITUCIONAL<br>SERVICIOS ACADÉMICOS<br>ENISTITUTO UNIVERSITARIO DE<br>LENGUAS | ¿TIENE USTED ALGUNA DE ESTAS DISCAPA     AUDITIVA     VISUAL     LENGUAJE     FISICA     PSICOSOCIAL     INTELECTUAL NUMERO DE CARNET DE DISCAPACIDAD | ACIDADES? |                                                                                                |                   |
|                                                                                                    | PORCENTAJE DE DISCAPACIDAD                                                                                                    |           |                                                                                                |                   |
|                                                                                                    | ENTIDAD EN LA QUE LABORA                                                                                                    |           |                                                                                                |                   |
|                                                                                                    | FACTURA A NOMBRE DE                                                                                                    | CANCELAR  |                                                                                                |                   |
| Imagen 20: Guardar                                                                                    |                                                                                                    |           |                                                                                                |                   |
| Universidad de<br>7-9 de noviemb                                                                      | Cuenca<br>re                                                                                                    |           | MeCS                                                                                           |                   |
| http://elmecs.fa                                                                                      | hce.unlp.edu.ar/                                                                                                    | (Red)     | <b>cs@fahce.unlp.edu.ar</b><br>Met)<br><b>cscuenca2018@ucuenca.edu.</b><br>rersidad de Cuenca) | ec                |

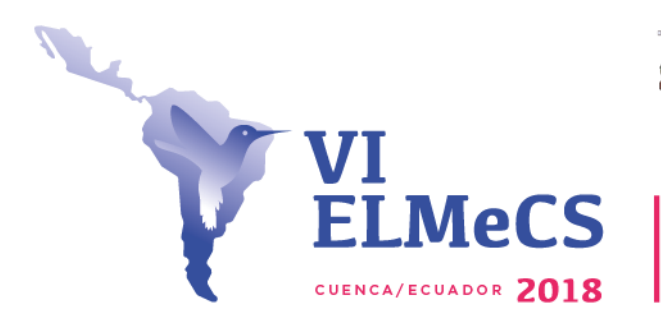

UNIVERSIDAD DE CUENCA

Red Latinoamericana

**Nota:** Si usted necesita la factura a nombre de otra persona o una institución debe dar clic en **AGREGAR (Imagen 21)** 

| UNIVERSIDAD DE CUENCA                                                                                |                                                                                                    | PEDRO LUIS ALCANTARA RESTREPO 👱 🕐 |
|----------------------------------------------------------------------------------------------------|----------------------------------------------------------------------------------------------------|-----------------------------------|
| EDUCACIÓN CONTINUA<br>INSTITUCIONAL<br>SERVICIOS ACADÉMICOS<br>INSTITUTO UNIVERSITARIO DE<br>LENGUAS | CTIENE USTED ALGUNA DE ESTAS DISCAPACIDADES?         AUDITIVA         VISUAL         LENGUAJE         FISICA         PSICOSOCIAL         INTELECTUAL         NUMERO DE CARNET DE DISCAPACIDAD         PORCENTAJE DE DISCAPACIDAD         ENTIDAD EN LA QUE LABORA         FACTURA A NOMBRE DE         I Agregar         CANCELAR |                                   |

Imagen 21: Clic en Agregar.

Aparecerá unos datos adicionales (Imagen 22) para llenar y luego clic en GUARDAR.

| VISUAL                |                                       |                  |
|-----------------------|---------------------------------------|------------------|
| FISICA<br>PSICOSOCIAL | BUSCAR BENEF                          | ICIARIO          |
| INTELECTUAL           | TIPO<br>IDENTIFICACIÓN                | SELECCIONAR      |
| RO DE CARNET É        | IDENTIFICACIÓN                        | *REQUERIDO       |
| ENTAJE DE DISCA       | RAZON SOCIAL<br>DIRECCIÓN<br>TELÉFONO |                  |
| DAD EN LA QUE LA      | CORREO<br>ELECTRÓNICO                 |                  |
| JRA A NOMBRE D        |                                       | GUARDAR CANCELAR |
| AGREGAR               |                                       |                  |

Imagen 22: Datos para la factura.

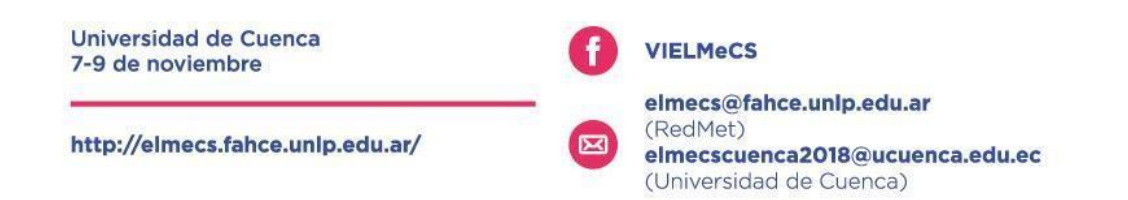

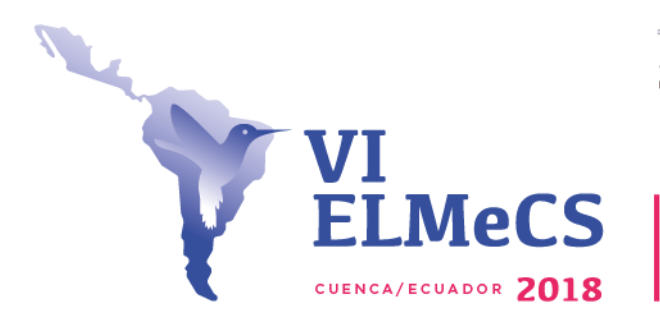

Universidad de Cuenca

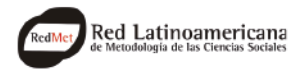

Encuentro Latinoamericano de Metodología de las Ciencias Sociales Innovación y creatividad en la investigación social: Navegando la compleja realidad latinoamericana

Luego de llenar la **FICHA DE REGISTRO** y los datos de la factura (si fuese necesario) dar clic en **FINALIZAR** en la parte inferior **(Imagen 23)** 

| UNIVERSIDAD DE CUENCA                 | <b>(</b> |                                              | PEDRO LUIS ALCANTARA RESTREPO<br>UNIDAD: GENERAL | - | 0 | þ |
|---------------------------------------|----------|----------------------------------------------|--------------------------------------------------|---|---|---|
| EDUCACIÓN CONTINUA                    |          | ¿TIENE USTED ALGUNA DE ESTAS DISCAPACIDADES? |                                                  |   |   |   |
| SERVICIOS ACADÉMICOS                  | ^        | NUMERO DE CARNET DE DISCAPACIDAD             |                                                  |   |   |   |
| INSTITUTO UNIVERSITARIO DE<br>LENGUAS |          | PORCENTAJE DE DISCAPACIDAD                   |                                                  |   |   |   |
|                                       |          | ENTIDAD EN LA QUE LABORA                     |                                                  |   |   |   |
|                                       |          | FACTURA A NOMBRE DE                          |                                                  |   |   |   |
|                                       |          |                                              |                                                  |   |   |   |
| Imagen 23: Clic er                    | n Final  | izar.                                        |                                                  |   |   |   |

Con esto terminará el segundo paso, podrá avanzar a la Generación de Cobro.

Nota importante: Hasta aquí su proceso de inscripción esta completado... si va a pagar el día del evento no avance en el proceso, si desea cancelar ahora acogiéndose a los beneficios de pronto pago pase a la generación de cobro.

## 3. Generación de cobro.

En este paso usted generará el cobro de la inscripción al VI ELMeCS. Por favor, tener en cuenta lo siguiente:

Si la factura va a nombre de una persona diferente a la persona que se inscribió, o a nombre de una institución debe dar clic en el icono **CAMBIAR (Imagen 24)**, al lado del nombre de la persona inscrita.

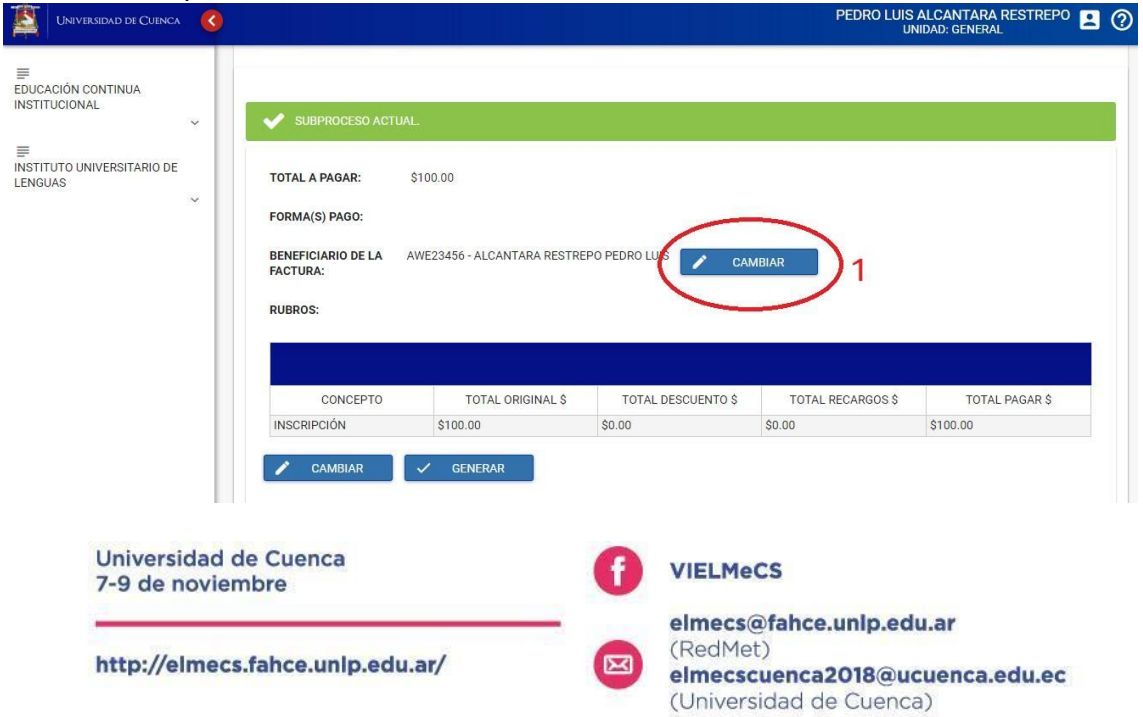

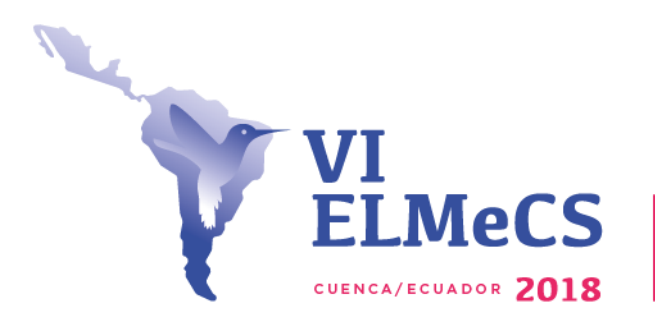

Red Latinoamericana

Universidad de Cuenca

Imagen 24: Clic en cambiar 1 para ingresar un nombre diferente.

Luego ingresar los datos que pide el cuadro, y luego dar click en **GUARDAR (Imagen 25)** 

| BUSCAR BENEF                      | ICIARIO          | Т    |
|-----------------------------------|------------------|------|
| TIPO<br>IDENTIFICACIÓN            | SELECCIONAR      | I    |
| RAZON SOCIAL<br>DIRECCIÓN         | *REQUERIDO       | 31.A |
| TELÉFONO<br>CORREO<br>ELECTRÓNICO |                  |      |
| 6                                 | GUARDAR CANCELAR |      |
| \$100.00                          | S0.00            | T SC |

Imagen 25: Completar datos Factura y Guardar.

Luego de modificar, si fuera necesario, se debe seleccionar la forma de pago, para esto se debe dar clic en **CAMBIAR (Imagen 26)** 

| TOTAL A PAGAR:                 | \$100.00                                                                               |                                                                                                    |                                                                                                    |                                                                                                    |
|--------------------------------|----------------------------------------------------------------------------------------|----------------------------------------------------------------------------------------------------|----------------------------------------------------------------------------------------------------|----------------------------------------------------------------------------------------------------|
| FORMA(S) PAGO:                 | 3100.00                                                                                |                                                                                                    |                                                                                                    |                                                                                                    |
| BENEFICIARIO DE LA<br>FACTURA: | AWE23456 - ALCANTARA RESTRE                                                            | EPO PEDRO LUIS                                                                                                    | <b>MBIAR</b>                                                                                                    |                                                                                                    |
| RUBROS:                        |                                                                                        |                                                                                                    |                                                                                                    |                                                                                                    |
| CONCEPTO                       | TOTAL ORIGINAL \$                                                                      | TOTAL DESCUENTO \$                                                                                                    | TOTAL RECARGOS \$                                                                                                    | TOTAL PAGAR \$                                                                                                    |
| INSCRIPCIÓN                    | \$100.00                                                                               | \$0.00                                                                                                    | \$0.00                                                                                                    | \$100.00                                                                                                    |
|                                | FORMA(S) PAGO:<br>BENEFICIARIO DE LA<br>FACTURA:<br>RUBROS:<br>CONCEPTO<br>INSCRIPCIÓN | FORMA(S) PAGO:<br>BENEFICIARIO DE LA AWE23456 - ALCANTARA RESTRE<br>FACTURA:<br>RUBROS:<br>CONCEPTO TOTAL ORIGINAL \$<br>INSCRIPCIÓN \$100.00 | FORMA(\$) PAGO:<br>BENEFICIARIO DE LA AWE23456 - ALCANTARA RESTREPO PEDRO LUIS CAN<br>FACTURA:<br>RUBROS:<br>CONCEPTO TOTAL ORIGINAL \$ TOTAL DESCUENTO \$<br>INSCRIPCIÓN \$100.00 \$0.00 | FORMA(\$) PAGO:         BENEFICIARIO DE LA<br>FACTURA:       AWE23456 - ALCANTARA RESTREPO PEDRO LUIS         COMBIAR       CAMBIAR         RUBROS: |

Imagen 26: Clic cambiar, para escoger forma de pagos.

A continuación, explicamos las formas de pagos que puede utilizar:

## a. Pago Banco del Pacífico (Sólo para residentes en el Ecuador)

Si usted elige la forma de pago Banco del Pacífico, deberá imprimir la orden y acercarse al siguiente día hábil a partir de las 10:00 a.m. a cualquier agencia del Banco

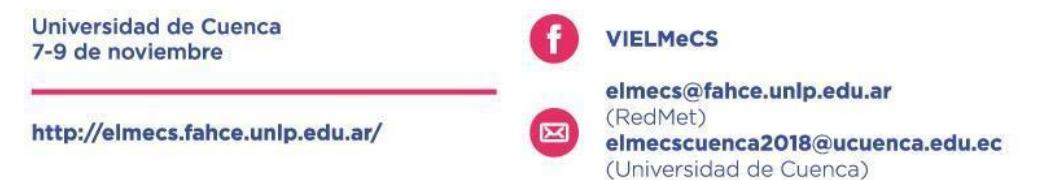

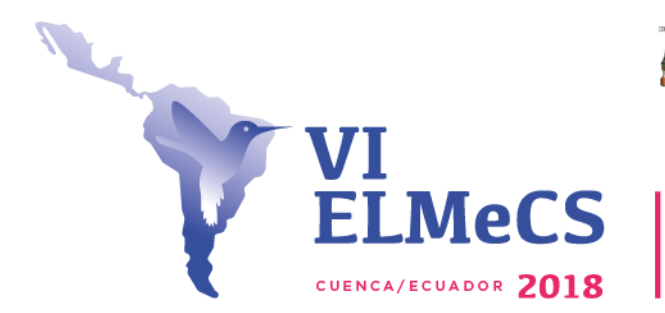

INIVERSIDAD DE CUENCA

Red Latinoamericana

del Pacífico para realizar su depósito.

## b. Pago tarjeta de crédito (Sólo en Tesorería de la Universidad de Cuenca)

Si usted elige la forma de pago tarjeta de crédito - tesorería o transferencia bancaria, deberá imprimir la orden y acercarse a la tesorería de la Universidad de Cuenca de Lunes a viernes de 8:00 a 13:00 y 15:00 a 17 para continuar con el trámite respectivo.

## b. Pago con Payphone.

Payphone es una aplicación ecuatoriana que permite realizar pagos con tarjeta de crédito desde su celular o en línea. (La aplicación está disponible en El salvador, Ecuador, Nicaragua, Panamá)

Si usted elige la forma de pago payphone, revise los enlaces ¿cómo instalar payphone? y ¿cómo registrar una tarjeta en payphone?

# d. Pago con Visa-Mastercard con esta opción podrá pagar con tarjeta de crédito (Abierto para todos los países)

Esta opción le permitirá pagar con Visa y Mastercard vía online por medio de una ventana emergente soportado por payphone

Para elegir su tipo de pago, después de dar CAMBIAR (Imagen 26), aparecerá las diferentes formas de pago (Imagen 27).

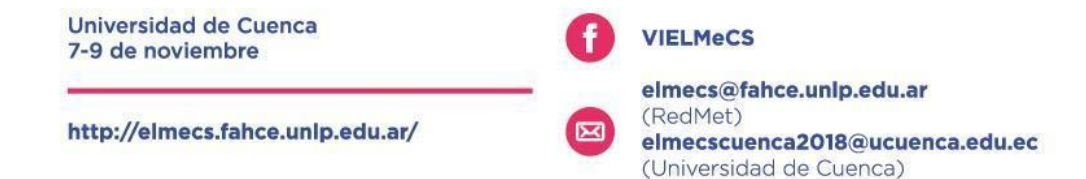

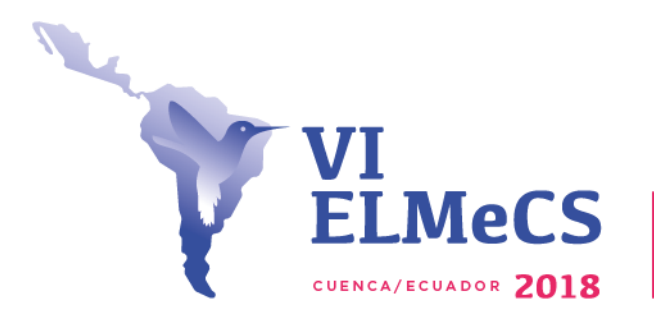

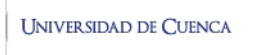

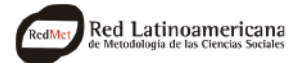

## CAMBIAR FORMA DE PAGO

| CUOTA            | TOTAL NETO | FECHA CADUCA | FORMA                                   | COBRO    |
|------------------|------------|--------------|-----------------------------------------|----------|
|                  |            |              | FORMA DE<br>COBRO                       | VALOR    |
|                  |            |              | BANCO DEL<br>PACIFICO                   | 0        |
| 1                | 100        | CED 7 2019   | PAYPHONE                                | 0        |
| 1                | 100        | SEP 7, 2010  | TARJETA DE<br>CRÉDITO -<br>TESORERÍA    | 0        |
|                  |            |              | TARJETA DE<br>CREDITO<br>VISA/MASTERCAI | oj<br>RD |
| ✓ ACEPTAR × CANC | ELAR       |              |                                         |          |

Imagen 27: Formas de Cobro.

Para elegir la **Forma de Cobro** debe digitar el valor a pagar al lado de su elección y luego **ACEPTAR**, se ilustra para el pago de tarjeta, pero el procedimiento de selección es el mismo **(Imagen 28).** 

| CUOTA | TOTAL NETO | FECHA CADUCA | FORM                                   | IA COBRO    |
|-------|------------|--------------|----------------------------------------|-------------|
|       |            |              | FORMA DE<br>COBRO                      | VALOF       |
|       |            |              | BANCO DEL<br>PACIFICO                  | 0           |
|       | 100        | 050 7 0010   | PAYPHONE                               | 0           |
|       | 100        | SEP 7, 2018  | TARJETA DE<br>CRÉDITO<br>TESORERÍA     | 8           |
|       |            |              | TARJETA DE<br>CREDITO<br>VISA/MASTERCA | 100 <br>ARD |

Imagen 28: Pago con Tarjeta.

Recuerde que los valores de inscripción al VI ELMeCS son los siguientes:

| Hasta el 7/9/2018 Después d               |                          |      | 17/9/2 | 2018                          |                                                                                                  |
|-------------------------------------------|--------------------------|------|--------|-------------------------------|--------------------------------------------------------------------------------------------------|
| Ponente USD 100 USD 120                   |                          |      |        |                               |                                                                                                  |
| Universidad de Cuenca<br>7-9 de noviembre |                          |      | ſ      | VIEL                          | MeCS                                                                                             |
| http                                      | ://elmecs.fahce.unlp.edu | .ar/ |        | elme<br>(Red<br>elme<br>(Univ | <b>cs@fahce.unlp.edu.ar</b><br>Met)<br><b>cscuenca2018@ucuenca.edu.ec</b><br>rersidad de Cuenca) |

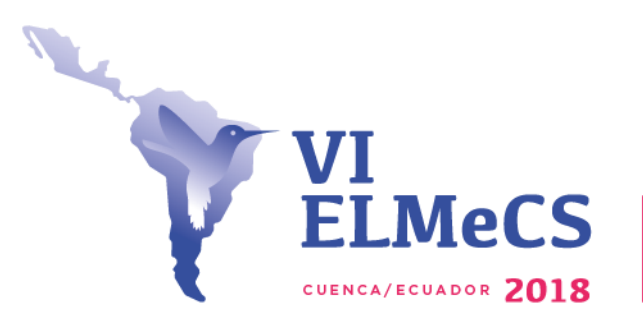

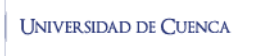

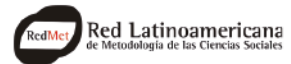

| Asistente. | USD 60 | USD 80 |
|------------|--------|--------|
|            |        |        |

Después de fijar el valor y la forma de pago, click en GENERAR (Imagen 29).

| 001055750 |                   |                    |                   |                |
|-----------|-------------------|--------------------|-------------------|----------------|
| CONCEPTO  | TOTAL ORIGINAL \$ | TOTAL DESCUENTO \$ | TOTAL RECARGOS \$ | TOTAL PAGAR \$ |
| CRIPCIÓN  | \$100.00          | \$0.00             | \$0.00            | \$100.00       |
|           |                   |                    |                   |                |

\*SI USTED ELIGE FORMA DE PAGO TARJETA DE CRÉDITO - TESORERÍA O TRANSFERENCIA BANCARIA: IMPRIMA LA ORDEN Y ACÉRQUESE A LA TESORERÍA Imagen 29: Click en Generar.

Cuando se le da clic en **GENERAR**, el **Sistema de Gestión Académico (SGA)** enviará la siguiente confirmación.

| CONFIRMACIÓN                                                                                                    |         |
|----------------------------------------------------------------------------------------------------|---------|
| UNA VEZ GENERADO EL COMPROBANTE DE COBRO, USTED SE COMPROMETE A PAGAR LOS VALORES QU<br>SE DERIVAN POR CONCEPTO DE MATRICULA/INSCRIPCIÓN EN: "PONENTES: VI ENCUENTRO DE METODOLOGIA<br>(ELMECS)2018". SU FORMA DE P <mark>AGO SELECCIONADA ES:</mark> | JE<br>A |
| - TARJETA DE CREDITO VISA/MASTERCARD (100 USD.)                                                                                                    |         |
| ¿ESTÁ SEGURO QUE DESEA CONTINUAR?                                                                                                    |         |
| SI 🗮 N                                                                                                    | 10      |

Imagen 30: Mensaje de Confirmación.

Esto para indicarle que una vez que usted elige la forma de pago genera una deuda con la Universidad de Cuenca, un compromiso para pagar la inscripción. **POR FAVOR NO DE CLICK EN SI, SI NO VA ESTAR SEGURO QUE PODRÁ REALIZAR EL PAGO A TIEMPO.** 

Cuando se de click en SI aparecerá la orden de pago (Imagen 31), darle click en TARJETA:

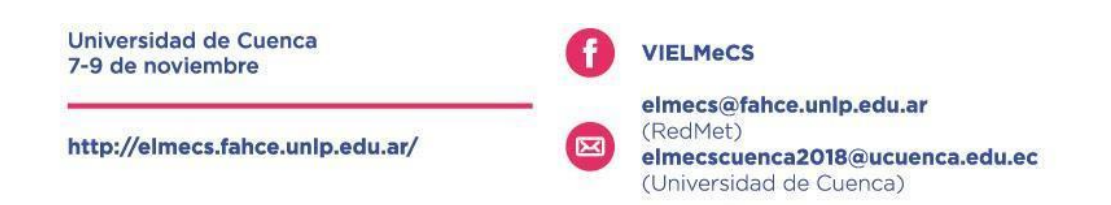

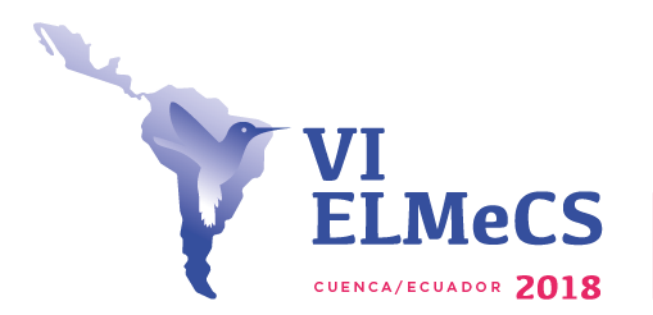

UNIVERSIDAD DE CUENCA

Red Latinoamericana

| ORDENES DE PA | SPERA. UNA VEZ QUE LA UN<br>GO | IIVERSIDAD DE CUENCA | A PROCESE SU PAGO PASARÁ A | ESTADO: INSCRITOS. |                                                                      |
|---------------|--------------------------------|----------------------|----------------------------|--------------------|----------------------------------------------------------------------|
| FECHA EMISION | FECHA CADUCIDAD                | ESTADO               | VALOR                      | PROCESO            | PAGO TARVETA<br>CREDITO/PAYPHONE                                     |
| 24-07-2018    | 07-09-2018                     | GENERADO             | \$100.00                   | 🖶 DESCARGAR        | \$ TARJETA<br>POR FAVOR HABILITE LAS<br>VENTANAS EMERGENTED (FOP-UP) |
|               |                                | K K                  | <ul><li>₩ N</li></ul>      |                    |                                                                      |

Imagen 31: Clic en Tarjeta.

Cuando se le da click en **TARJETA** saldrá una ventana emergente **(Imagen 32)** (recuerde tener habilitada esta opción),

|                                                                                                    | ्रि Pay                         | /Phone                                     |  |  |
|----------------------------------------------------------------------------------------------------|---------------------------------|--------------------------------------------|--|--|
| <b>\$ 100.00</b><br>Universidad De Cuenca<br>24/7/2018 11:35:03                                                   |                                 | PAGAR CON TARJETA<br>Titular de la tarjeta |  |  |
| IMPUESTOS:<br>Sujeto a impuesto<br>Exento del impuesto<br>Impuesto<br>MÉTODO DE PAGO<br>Escoge un método de pago: | \$ 0.00<br>\$ 100.00<br>\$ 0.00 | Mes MM Año AA CVV                          |  |  |
| PAGAR CON PAYPHONE                                                                                                |                                 | Número de teléfono<br>099 123 4567         |  |  |
| PAGAR CON                                                                                                    | ITARJETA                        | CONTINUAR                                  |  |  |
| Aceptamos<br>VISA MasterCard                                                                                      | COOPCARD                        | Certificados por                           |  |  |
|                                                                                                    | © 2018 - P                      | ayPhone                                    |  |  |
| Universidad de Cuenca<br>7-9 de noviembre                                                                         | ſ                               | VIELMeCS                                   |  |  |
|                                                                                                    |                                 | elmecs@fahce.unlp.edu.ar                   |  |  |

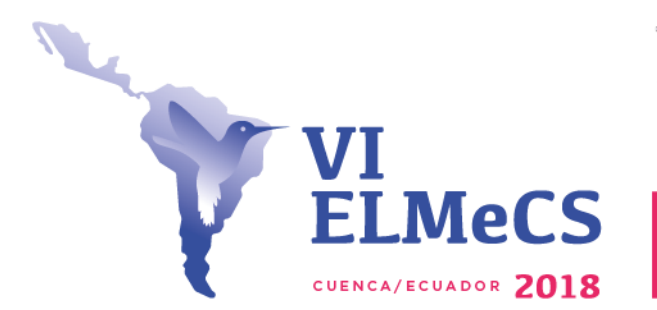

UNIVERSIDAD DE CUENCA

Red Latinoamericana

Imagen 32: Ventana pago con Tarjeta.

Llene los datos solicitados, cuando realice el pago quedará inscrito al evento.

## Payphone

SI usted escoge payphone el sistema le dará acceso a un manual para usar payphone (Imagen 33).

# PAGOS CON PAYPHONE

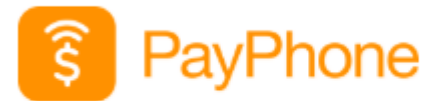

¿CÓMO INSTALAR PAYPHONE?

¿CÓMO REGISTRAR UNA TARJETA EN PAYPHONE?

← REGRESAR

Imagen 33: Enlace a Payphone.

Cuando realice el pago quedará inscrito al VI Encuentro Latinoamericano de Metodología de las Ciencias Sociales (ELMeCS).

Bienvenidos. Los esperamos los días 7,8,9 de noviembre.

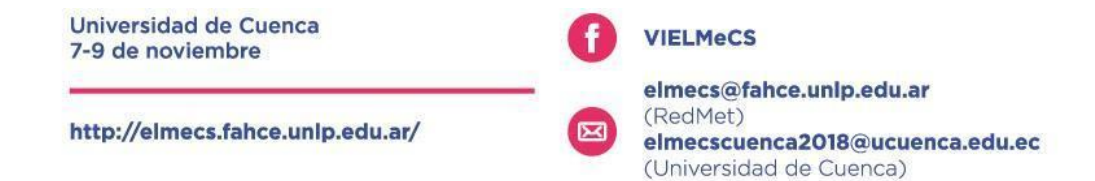